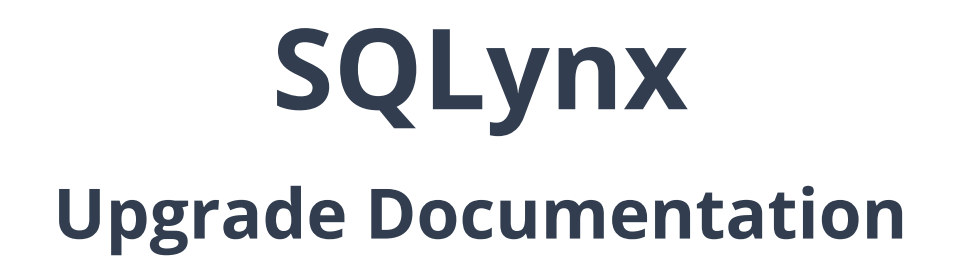

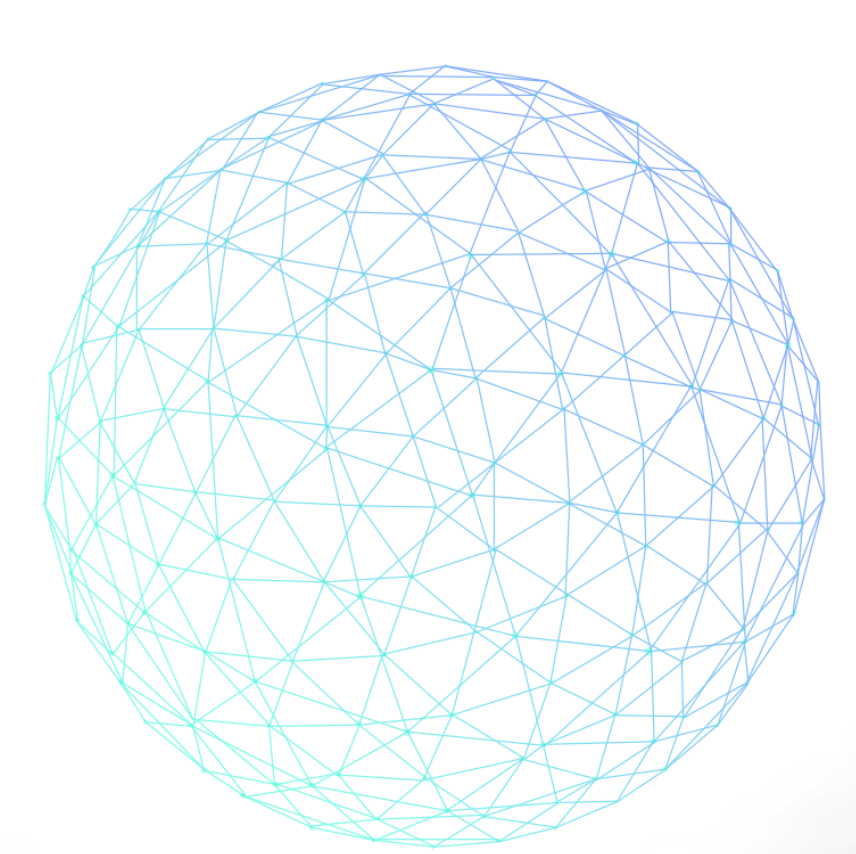

[Version : 3.0.0]

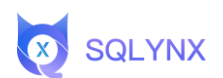

# Menu

| 1. | LINUX OPERATING SYSTEM                                                                                                    | . 1                        |
|----|----------------------------------------------------------------------------------------------------|----------------------------|
|    | 1.1 Environmental inspection                                                                                                    | . 1                        |
|    | 1.2 Upgrade SQLynx software                                                                                                    | . 2                        |
|    | 1.2.1 Download the installation package                                                                                                    | . 2                        |
|    | 1.2.2 Decompress software                                                                                                    | . 2                        |
|    | 1.3 Upgrade steps                                                                                                    | .4                         |
|    | 1.4 Verification                                                                                                    | . 6                        |
|    |                                                                                                    |                            |
| 2. | WINDOWS OPERATING SYSTEM                                                                                                    | . 7                        |
| 2. | WINDOWS OPERATING SYSTEM.     2.1 Environmental inspection                                                                                                    | . <b>7</b><br>. 7          |
| 2. | WINDOWS OPERATING SYSTEM.   2.1 Environmental inspection   2.2 Upgrade SQLynx software                                                                                           | .7<br>.7<br>.7             |
| 2. | WINDOWS OPERATING SYSTEM.   2.1 Environmental inspection   2.2 Upgrade SQLynx software   2.2.1 Download the installation package                                                 | .7<br>.7<br>.7<br>.7       |
| 2. | WINDOWS OPERATING SYSTEM.   2.1 Environmental inspection   2.2 Upgrade SQLynx software   2.2.1 Download the installation package   2.2.2 Decompress software                     | .7<br>.7<br>.7<br>.7       |
| 2. | WINDOWS OPERATING SYSTEM.   2.1 Environmental inspection   2.2 Upgrade SQLynx software   2.2.1 Download the installation package   2.2.2 Decompress software   2.3 Upgrade steps | .7<br>.7<br>.7<br>.8<br>.8 |

# 1. Linux operating system

### **1.1 Environmental inspection**

SQLynx provides two installation package versions with built-in JDK and without JDK. You can choose the installation package according to your own needs. Open the terminal and execute the command to check whether the JDK is installed and the installed JDK version. JDK1.8 or above is required.

Open the terminal and execute the command to check the JDK version , which requires JDK1.8 or above :

java -version

|                | @localhost ~ % java -version                              |
|----------------|-----------------------------------------------------------|
| openjdk        | version "20.0.1" 2023-04-18                               |
| <b>OpenJDK</b> | Runtime Environment (build 20.0.1+9-29)                   |
| <b>OpenJDK</b> | 64-Bit Server VM (build 20.0.1+9-29, mixed mode, sharing) |

If JDK version 1.8 or above is not installed, you need to download the installation package of the version that comes with the JDK, or install the JDK yourself and then download the installation package of the No-JDK version.

Note: The JDK in the installation package that comes with the JDK only supports AMD64 (x86) architecture. If the server is for other architectures, you need to manually replace the corresponding JDK.

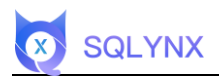

### **1.2 Upgrade SQLynx software**

#### 1.2.1 Download the installation package

Visit the download page https://www.sqlynx.com, select the appropriate software version, and click to download.

| Previous Version Downloads | No JDK         | Linux    |
|----------------------------|----------------|----------|
| SQLynx                     | No JDK         |          |
| 2.0.0                      | Containing JDK | DOWNLOAD |

The following steps take the No-JDK version as an example. The downloaded

installation package is named:

sqlynx\_enterprise\_linux\_no\_jdk\_2.0.0.zip

#### Note: SQL Studio has now been renamed SQLynx

#### **1.2.2 Decompress software**

Unzip the installation package to the current folder, command:

unzip <filename>

Example:

unzip sqlynx\_enterprise\_linux\_no\_jdk\_2.0.0.zip

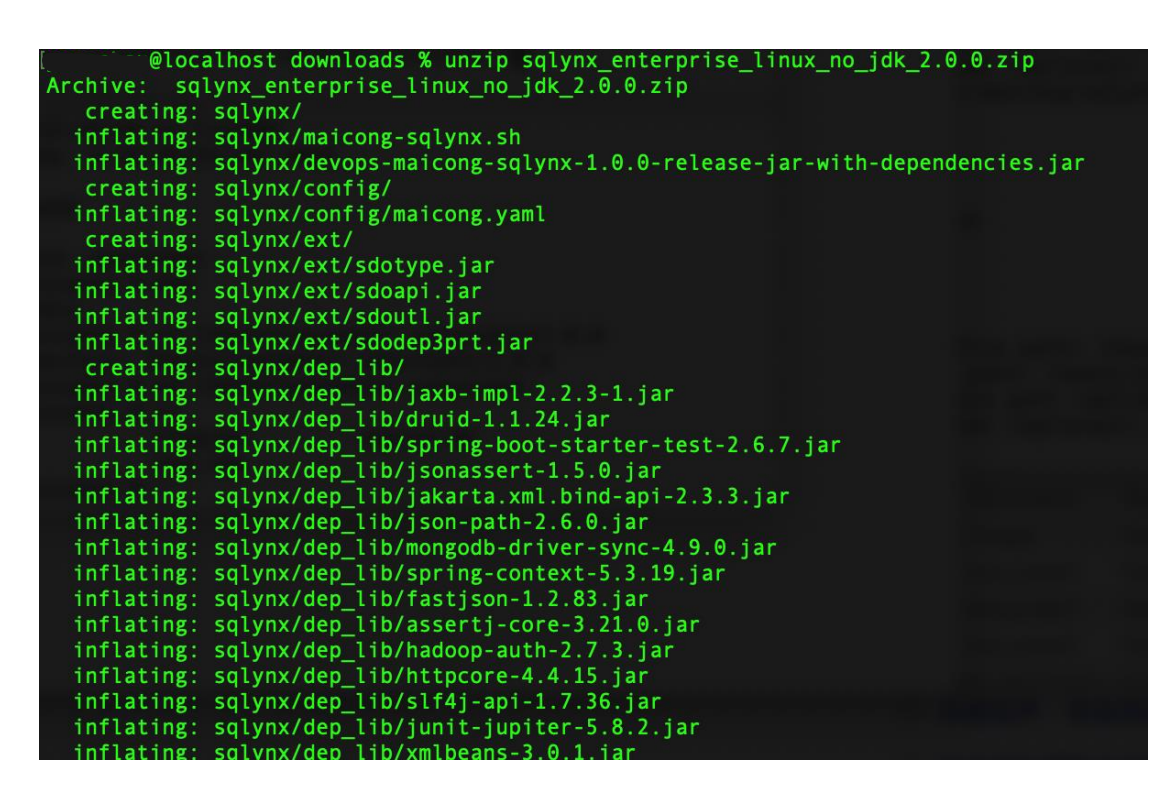

You can also unzip to the specified directory and unzip the installation package to the

specified directory with the command

unzip <filename> -d <path>

**SQLYNX** 

If unzip is not installed, you can execute the following command to install it

yum install -y unzip zip

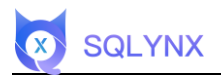

### 1.3 Upgrade steps

1. After decompressing the installation package, a folder named sqlynx will be

generated. Execute the command

cd sqlynx

Enter the file directory

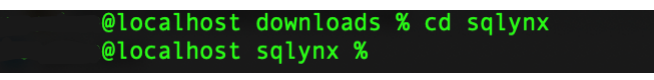

2. Execute the ls command and you can see that there is a devops-maicong-sqlynx.sh

file in the directory.

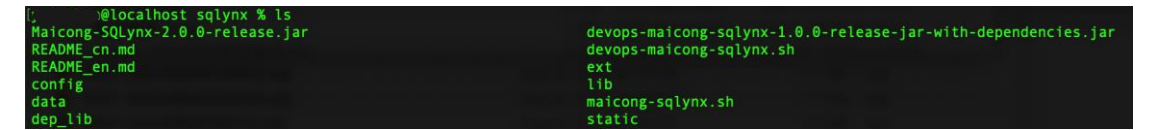

3. Execute the command ./devops-maicong-sqlynx.sh

@localhost sqlynx % ./devops-maicong-sqlynx.sh

4. If it prompts that there is no permission, then execute the command:

chmod +x devops-maicong-sqlynx.sh

to add permissions

5. After the command ./devops-maicong-sqlynx.sh is executed successfully, the

following information is displayed:

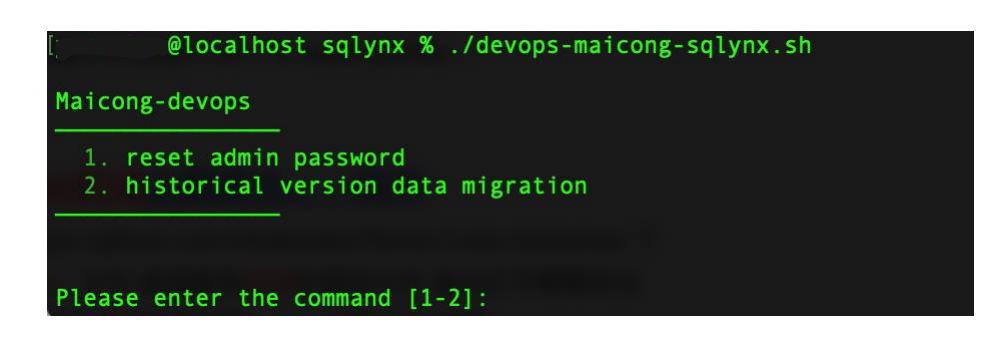

6. Enter the number 2 and go to the next step

**SQLYNX** 

Please enter the command [1-2]: 2 Please enter the old version sqlite file path:

7. Enter the path to the sqlite.db file of the old version, for example:

/Users/xxxxx/.sqlstudio/1.9.0/sqlite.db

Please enter the command [1-2]: 2 Please enter the old version sqlite file path: /Users/://.sqlstudio/1.9.0/sqlite.db Please enter the current sqlite file path [default is /Users/:///downloads/sqlynx/data]:

8. Enter the file directory where the current version of sqlite is located. Just press Enter

to next step. The system will use the default value.

Please enter the command [1-2]: 2 Please enter the old version sqlite file path: /Users/\_\_\_\_\_/.sqlstudio/1.9.0/sqlite.db Please enter the current sqlite file path [default is /Users/\_\_\_\_\_/downloads/sqlynx/data]:

9. Enter the path to the .sql file that initializes sqlite. Just press Enter to next step. The

system will use the default value.

riease enter the command [1-2]: 2 Please enter the old version sqlite file path: /Users///sqlstudio/1.9.0/sqlite.db Please enter the current sqlite file path [default is /Users///downloads/sqlynx/data]: Please enter the init\_sqlitedb.sql file path [default is /Users////downloads/sqlynx/config/init\_sqlitedb.sql]:

10. Enter the current version number and press Enter directly to next step. The system

will use the default value.

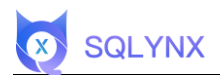

11. The terminal displays as follows, the version upgrade is completed

| Please         | enter | the | command [1-2]: 2                                                                            |
|----------------|-------|-----|---------------------------------------------------------------------------------------------|
| Please         | enter | the | old version sqlite file path: /Users//.sqlstudio/1.9.0/sqlite.db                            |
| Please         | enter | the | current sqlite file path [default is /Users/ /downloads/sqlynx/data]:                       |
| Please         | enter | the | init_sqlitedb.sql file path [default is /Users//downloads/sqlynx/config/init_sqlitedb.sql]: |
| Please         | enter | the | current version number [default is 2.0.0]:                                                  |
| migrati        | on is | com | pleted                                                                                      |
| a constance de | @1.oc | lho |                                                                                             |

### **1.4 Verification**

Start sqlynx and log in successfully using the old version account. The homepage displays the data sources configured in the old version, indicating that the upgrade has been successful.

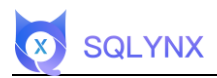

# 2. Windows operating system

### 2.1 Environmental inspection

SQLynx provides two installation package versions with built-in JDK and without JDK. You can choose the installation package according to your own needs. Open the terminal and execute the command to check whether the JDK is installed and the installed JDK version. JDK1.8 or above is required.

Press win + r , enter cmd to open the terminal and execute the command to check the JDK version . JDK1.8 or above is required :

java -version

C:\Users\86152>java -version java version "1.8.0\_102" Java(TM) SE Runtime Environment (build 1.8.0\_102-b14) Java HotSpot(TM) 64-Bit Server VM (build 25.102-b14, mixed mode)

If JDK version 1.8 or above is not installed, you need to download the installation package of the version that comes with the JDK, or install the JDK yourself and then download the installation package of the No-JDK version.

Note: The JDK in the installation package that comes with the JDK only supports AMD64 (x86) architecture. If the server is for other architectures, you need to manually replace the corresponding JDK.

### 2.2 Upgrade SQLynx software

### 2.2.1 Download the installation package

Visit the download page https://www.sqlynx.com, select the appropriate software

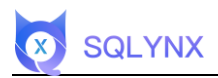

#### version, and click to download.

| Previous Version Downloads | No JDK | For Windows | ~ |
|----------------------------|--------|-------------|---|
|                            |        |             |   |
| 2Lynx                      |        |             |   |

The following steps take the No-JDK version as an example. The downloaded

installation package is named:

sqlynx\_enterprise\_ win \_no\_jdk\_2.0.0.zip

#### Note: SQL Studio has now been renamed SQLynx

#### 2.2.2 Decompress software

-Right-click the installation package and extract the installation package to the current folder.

-You can also unzip it to a specified directory.

### 2.3 Upgrade steps

1. After decompressing the installation package, a folder named sqlynx will be generated,

enter the file directory.

2. There is a devops-maicong- sqlynx.bat file in the sqlynx directory

| 📙 config                           | 2023/9/13 14:31 |
|------------------------------------|-----------------|
| 📕 data                             | 2023/9/13 14:35 |
| 📕 dep_lib                          | 2023/9/13 14:31 |
| 📜 ext                              | 2023/9/13 14:31 |
| 📕 lib                              | 2023/9/13 14:31 |
| 📕 log                              | 2023/9/13 15:23 |
| 📕 static                           | 2023/9/13 14:31 |
| devops-maicong-sqlynx.bat          | 2023/9/13 16:44 |
| 🕌 devops-maicong-sqlynx-1.0.0-rele | 2023/9/11 20:56 |
| maicong-sqlynx_shutdown.bat        | 2023/9/11 20:15 |
| maicong-sqlynx_startup.bat         | 2023/9/11 20:15 |
| 🕌 Maicong-SQLynx-2.0.0-release.jar | 2023/9/11 19:55 |
|                                    | 2022/04/4 20 25 |

3. Double -click the devops-maicong-sqlynx.bat file to run, and the following information

#### is displayed:

SQLYNX

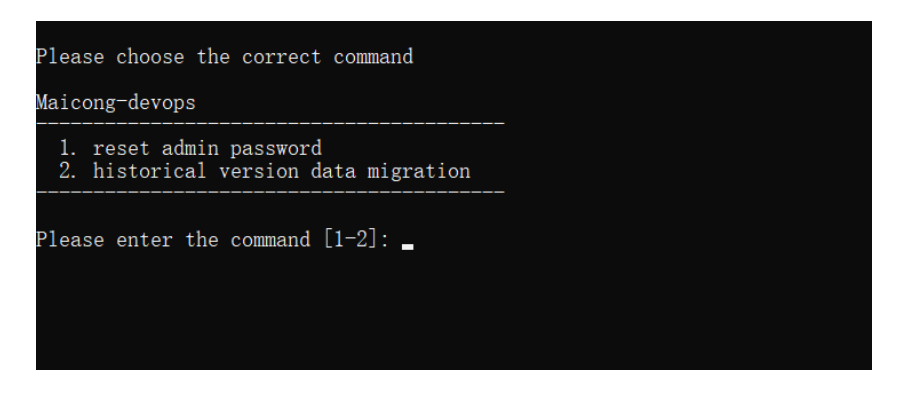

4. Enter the number 2 and go to the next step.

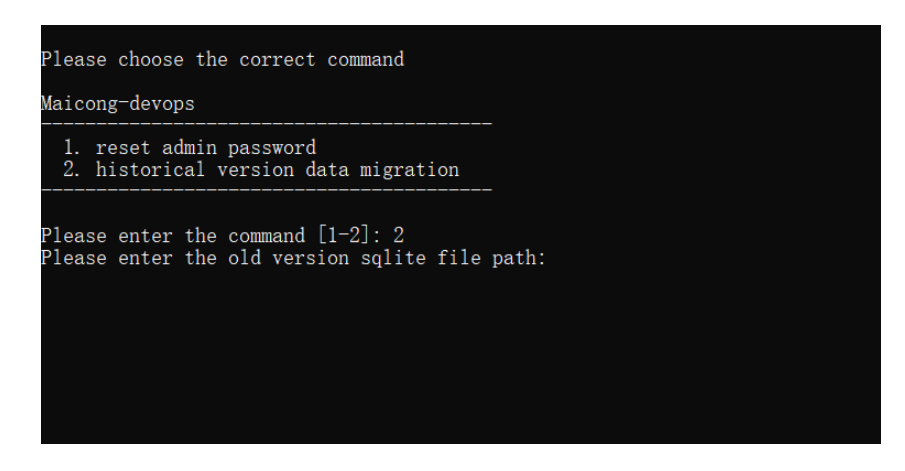

5. Enter the path to the sqlite.db file of the old version, for example:

D:\projects\java-eclipse-projects\testForCompany\SQLStudio\data\sqlite.db

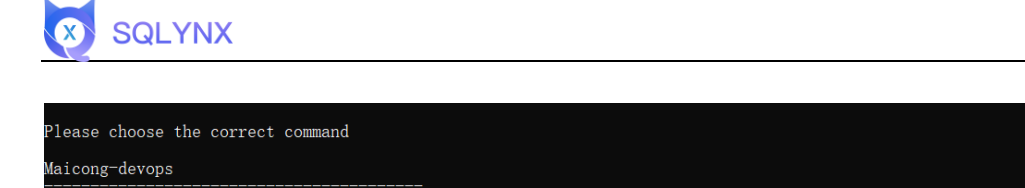

6. Enter the file directory where the current version of sqlite is located. Just press Enter

to next step. The system will use the default value.

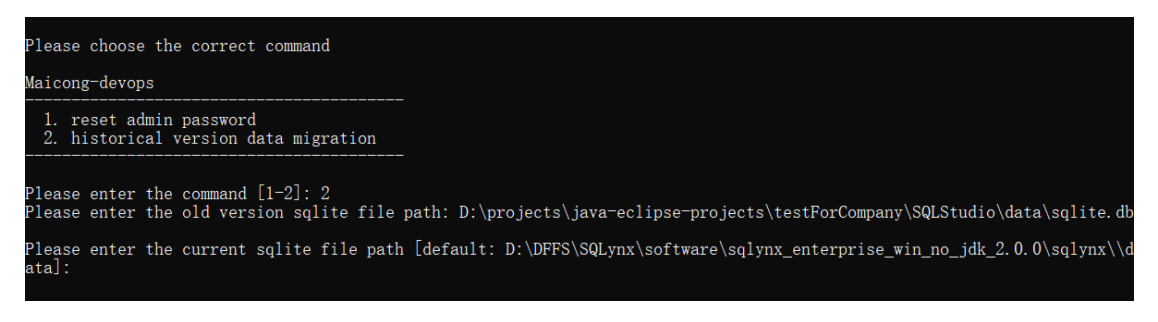

7. Enter the path to the .sql file that initializes SQLite. Just press Enter to next step. The

system will use the default value.

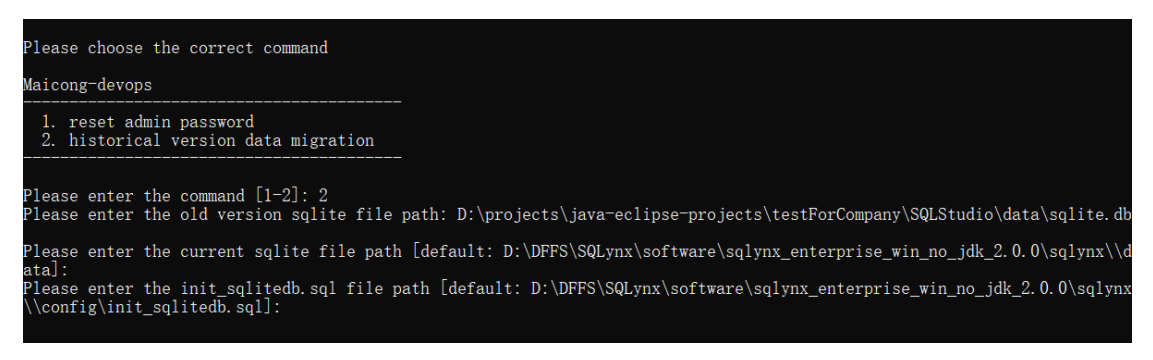

8. Enter the current version number, press Enter to next step. The system will use the default value.

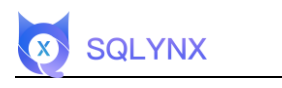

| Please choose the correct command                                                |                                                                               |
|----------------------------------------------------------------------------------|-------------------------------------------------------------------------------|
| Maicong-devops                                                                   |                                                                               |
| 1. reset admin password<br>2. historical version data migration                  |                                                                               |
| Please enter the command [1-2]: 2<br>Please enter the old version sqlite file pa | th: D:\projects\java-eclipse-projects\testForCompany\SQLStudio\data\sqlite.dk |
| Please enter the current sqlite file path [<br>ata]:                             | default: D:\DFFS\SQLynx\software\sqlynx_enterprise_win_no_jdk_2.0.0\sqlynx\\d |
| Please enter the init_sqlitedb.sql file pat<br>\\config\init_sqlitedb.sql]:      | h [default: D:\DFFS\SQLynx\software\sqlynx_enterprise_win_no_jdk_2.0.0\sqlynx |
| Please enter the current version number [de                                      | fault: 2.0.0]: _                                                              |

9. The terminal shows Press any key to continue..., the version upgrade is completed

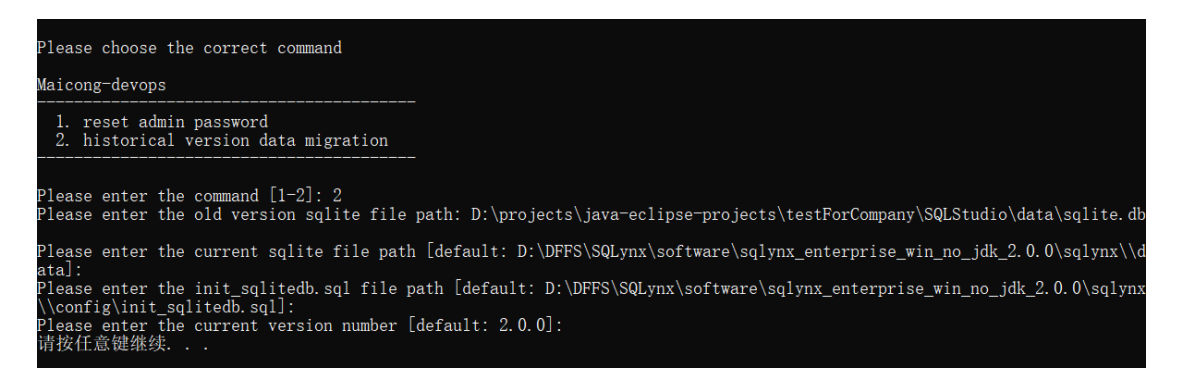

## 2.4 Verification

Start sqlynx and log in successfully using the old version account. The homepage displays

the data sources configured in the old version, indicating that the upgrade has been

successful.